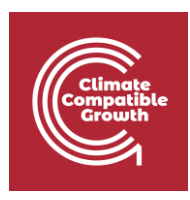

# Model for Analysis of Energy Demand (MAED)

#### Hands-on 3: Setting Up the Structure Part II

#### Learning outcomes

By the end of this exercise, you will be able to:

- 1. Navigate subsectors
- 2. Add and delete subsectors
- 3. Define the structure of the Industry sector
- 4. Define the structure of the Household sector

### Activity 1: Navigating Subsectors

In the previous hands-on we learnt how to manage case studies and declare the case definitions. The next step in establishing the model structure is the defining of the subsectors of the economy.

Let us open the Demo MAEDD 1 case study that we created in Hands-on 2. The economic sectors are predefined and are shown in the main menu under Energy Intensities. You will have to click the drop-down menu to view them. In MAED-D, the **Industry sector** is further divided into the **Agriculture, Construction, Mining, and Manufacturing sectors**. From now on we shall refer to all of tabs in the Sectors & Clients block as sectors.

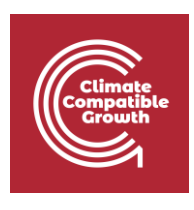

| AED Model for Analysis of Energy | y Demand                                                                                                    |                         |                                                                              |                                |             | MAED D 🗸        | Ab |
|----------------------------------|----------------------------------------------------------------------------------------------------|-------------------------|------------------------------------------------------------------------------|--------------------------------|-------------|-----------------|----|
| Es Fr                            | General information Name of the case study Demo MAEDD 1                                                                       |                         |                                                                              |                                |             |                 |    |
| anage case studies               | Definitions (name, years, description)                                                                                        | 8                       | Units                                                                        |                                |             |                 |    |
| eneral information               | Name of the case study                                                                                                    |                         | Population                                                                   |                                |             |                 |    |
| cial economic data               | Demo MAEDD 1                                                                                                    |                         | O Thousand  Million                                                          |                                |             |                 |    |
| ergy intensities                 | Years<br>2010,2015,2020,2025,2030,2035,2040,2045,2050                                                                         |                         | GDP<br>Million [10 <sup>4</sup> ] O Billion [10 <sup>4</sup> ] O Trillion [1 | 0'"]                           | USI         | Dollar          |    |
| nsport                           | Case description<br>The data used in this demonstration case correspond to a hypothetical scenario for a hypothetic           | al country.             | Transport Pessenger (pkm) O Million [10 <sup>4</sup> ] O Trillion [1         | 0'²]                           |             |                 |    |
| usehold<br>vices                 | They are there only for illustration purposes and will need to be replaced by actual country and so<br>the user of the model. | enario specific data by | Transport Freight (tkm) O Million [10 <sup>9</sup> ] O Trillion [1           | 012]                           |             |                 |    |
| lculate                          |                                                                                                    |                         | Energy unit                                                                  |                                |             |                 |    |
| sults                            |                                                                                                    | 4                       | GWyr     PJ     Tcal     Mtoe                                                | O GBTU                         |             |                 |    |
|                                  |                                                                                                    |                         |                                                                              |                                |             |                 |    |
|                                  | Sectors & Clients                                                                                                    |                         |                                                                              |                                |             |                 |    |
|                                  | Agriculture Construction Mining Manufacturing Energy Service #                                                                | Household Transport     | >                                                                            | Specific<br>Electricity<br>use | Thermal use | Motive<br>Power |    |
|                                  | Farming                                                                                                    |                         |                                                                              |                                |             |                 |    |
|                                  |                                                                                                    |                         |                                                                              |                                |             |                 |    |
|                                  |                                                                                                    |                         |                                                                              |                                |             |                 |    |

However, even though sectors are predefined and fixed in MAED-D, users can define the subsectors that they want to study. The number of subsectors to be defined by the user depends on the information available regarding both the economy and the energy consumption, which will be discussed in upcoming lectures.

For now, let us see how the model was structured for the Demo MAEDD 1 case study. This can be seen in the bottom half of the general information page in the Sectors & Clients block. The agriculture sector only has one subsector defined: Farming. Each sector needs to have at least one subsector, that is why the first subsector cannot be deleted.

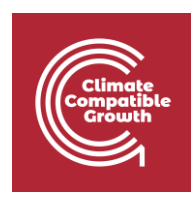

| WMED wate keep date keep date keep                                | MAED                                                     |                                                                                                    |                            |                        |                |                                |             |                 | - |
|----------------------------------------------------------------------------------------------------|----------------------------------------------------------|----------------------------------------------------------------------------------------------------|----------------------------|------------------------|----------------|--------------------------------|-------------|-----------------|---|
| cs cs cs   Manage case studies   Manage case studies   Case disformation   Sector at future (the case study general MED 1)   Manage case studies   Manage case studies   Case disformation   Sector at Lucie (the case study general MED 1)   Manage case studies   Manage case studies   Manage case studi                                                                                                    | MAED Model for Analysis of Ener                          | ay Demand                                                                                                    |                            |                        |                |                                |             | ма              |   |
| Manage case studies   Cancel Information   Social economic data   Bocylinetensities   Industry   Industry   Transport   Household   Services   Calculate   Results   Sectors & Clients   Sectors & Clients   Sectors & Clients   Sectors & Clients   Sectors & Clients   Sectors & Clients   Sectors & Clients   Sectors & Clients                                                                                                    | En Es Fr                                                 | General information Name of the case study Demo MAEDD 1                                                                                        |                            |                        |                |                                |             |                 |   |
| Ceneral Information   Social economic data   Energy intensities   Industry   Transport   Household   Services   Calculate   Results                                                                                                    | Manage case studies                                      | Definitions (name, years, description)                                                                                                    | Units                      |                        |                |                                |             |                 |   |
| Secial economic data  Fergy intensities  Get data data  Fergy intensities  Get data data  Fergy intensities  Get data data  Fergy intensities  Get data data data data data data data da                                                                                                    | General information                                      | Name of the case study                                                                                                    | Population                 |                        |                |                                |             |                 |   |
| * Bergy intensities       *       *       *       *       *       *       *       *       *       *       *       *       *       *       *       *       *       *       *       *       *       *       *       *       *       *       *       *       *       *       *       *       *       *       *       *       *       *       *       *       *       *       *       *       *       *       *       *       *       *       *       *       *       *       *       *       *       *       *       *       *       *       *       *       *       *       *       *       *       *       *       *       *       *       *       *       *       *       *       *       *       *       *       *       *       *       *       *       *       *       *       *       *       *       *       *       *       *       *       *       *       *       *       *       *       *       *       *       *       *       *       *       *       *       *       *       *                                                                                                    | Social economic data                                     | Demo MAEDD 1                                                                                                    | O Thousar                  | id 🧿 Million           |                |                                |             |                 |   |
| Image: Image:                               | <ul> <li>Energy intensities</li> <li>Industry</li> </ul> | Years 2010;2015;2020;2025;2030;2035;2040;2045;2050                                                                                             | GDP<br>Million [           | 10"] O Billion [10"]   | O Trillion [1  | 012]                           | US          | Dollar          |   |
| Mousehold       They are there only for illustration purposes and will need to be replaced by actual country and scenario specific data by         In Results       Images of the model.         Images of the model.       Images of the model.         Images of the model. <td>Transport</td> <td>Case description<br/>The data used in this demonstration case correspond to a hypothetical scenario for a hypothetical country.</td> <td>Transport Pes<br/>Million [</td> <td>senger (pkm)<br/>10*]</td> <td>O Trillion [1</td> <td>012]</td> <td></td> <td></td> <td></td>                                                                                                    | Transport                                                | Case description<br>The data used in this demonstration case correspond to a hypothetical scenario for a hypothetical country.                 | Transport Pes<br>Million [ | senger (pkm)<br>10*]   | O Trillion [1  | 012]                           |             |                 |   |
| Sectors & Clients         Sectors & Clients         Image: sectors & Clients         Sectors & Clients         Sectors & Clients         Sectors & Clients         Sectors & Clients         Sectors & Clients                                                                                                    | Household                                                | They are there only for illustration purposes and will need to be replaced by actual country and scenario specific data the user of the model. | Transport Frei             | ght (tkm)              | <b>• • • •</b> | 041                            |             |                 |   |
| Central Construction Mining Manufacturing Energy Service Household Transport  Sectors & Clients  Agriculture Construction Mining Manufacturing Energy Service Household Transport  Sectors & Clients  Agriculture Construction Mining Manufacturing Energy Service Household Transport  Sectors & Clients  Agriculture Construction Mining Manufacturing Energy Service Household Transport  Sectors & Clients  Agriculture Construction Mining Manufacturing Energy Service Household Transport  Sectors & Clients  Sectors & Clients  Secto | Services                                                 |                                                                                                    | O Million [                | 10°] (O) Billion [10°] | Trillion [1    | 012]                           |             |                 |   |
| Image: Sectors & Clients       Agriculture Construction Mining Manufacturing Energy Service Household Transport       Image: Sectors & Clients       Image: Sectors & Clients       Image: Secto                                                                                                    | Calculate                                                | -                                                                                                    | Energy unit                | O PJ O Tcal            | O Mtoe         | GBTU                           |             |                 |   |
| Sectors & Clients      Agriculture Construction Mining Manufacturing Energy Service Household Transport      Specific Electricity Thermal use Motive use                                                                                                    | Results                                                  |                                                                                                    | 4                          |                        |                | -<br>-                         |             |                 |   |
| Agriculture Construction Mining Manufacturing Energy Service Household Transport           Image: Construction Mining Manufacturing Energy Service Household Transport         Specific Electricity Thermal use Motive Power                                                                                                    |                                                          | Sectors & Clients                                                                                                    |                            |                        |                |                                |             |                 |   |
| Specific<br>Electricity Thermal use Motive<br>use Power                                                                                                    |                                                          | Anriculture Construction Mining Manufacturing Energy Service Household Trai                                                                    | sport                      |                        |                |                                |             |                 |   |
|                                                                                                    |                                                          |                                                                                                    |                            |                        |                | Specific<br>Electricity<br>use | Thermal use | Motive<br>Power |   |
|                                                                                                    |                                                          |                                                                                                    |                            |                        |                |                                |             |                 |   |
|                                                                                                    |                                                          |                                                                                                    |                            |                        |                |                                |             |                 |   |
|                                                                                                    |                                                          |                                                                                                    |                            |                        |                |                                |             |                 | _ |
|                                                                                                    |                                                          |                                                                                                    |                            |                        |                |                                |             |                 | _ |

The subsectors for other sectors can be accessed by clicking on their names. Please pause and explore the subsectors defined in other sectors of Demo MAEDD 1 case study.

| MAED Model for Analysis of Energy | Demand                                                                                                    |               | MAED D 💙 🖌                                                                                                | ibout ( |
|-----------------------------------|----------------------------------------------------------------------------------------------------|---------------|----------------------------------------------------------------------------------------------------|---------|
| En Es Fr                          | General information Name of the case study Demo MAEDD 1                                                                             |               |                                                                                                    |         |
| Manage case studies               | Definitions (name, years, description)                                                                                              | 8             | Units                                                                                                    | 8       |
| General information               | Name of the case study                                                                                                    |               | Population                                                                                                |         |
| ocial economic data               | Demo MAEDD 1                                                                                                    |               | Thousand  Million                                                                                         |         |
| nergy intensities ~               | Years<br>2010,2015,2020,2025,2030,2035,2040,2045,2050                                                                               |               | GDP           Image: Million [10°]         Billion [10°]         US Dollar                                | •       |
| nsport                            | Case description<br>The data used in this demonstration case correspond to a hypothetical scenario for a hypothetical country.      |               | Transport Pessenger (pkm) Million [10"] Million [10"] Trillion [10"]                                      |         |
| rvices                            | They are there only for illustration purposes and will need to be replaced by actual country and scenario spithe user of the model. | cific data by | Transport Freight (f/sm) Million [10 <sup>4]</sup> Eillion [10 <sup>4]</sup> Trillion [10 <sup>12</sup> ] |         |
| Iculate                           |                                                                                                    |               | Energy unit                                                                                               |         |
| sults                             |                                                                                                    |               | ● GWyr O PJ O Tcal O Mtoe O GBTU                                                                          |         |
| e>                                |                                                                                                    |               |                                                                                                    |         |
|                                   | Sectors & Clients                                                                                                    |               |                                                                                                    |         |
|                                   | Agriculture Construction Mining Manufacturing Energy Service Household                                                              | d Transport   | Specific<br>Electricity Thermal use Motive<br>use Motive                                                  |         |
|                                   | Farming                                                                                                    |               | 2 2 2                                                                                                    |         |
|                                   |                                                                                                    |               |                                                                                                    |         |
|                                   |                                                                                                    |               |                                                                                                    |         |

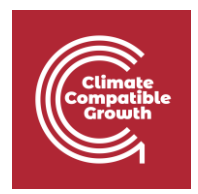

Click on the Agriculture sector to look at the subsectors that are defined inside. We currently only have one subsector defined: Farming. All tables in MAED-D should have this subsector. Let us check, for example, the table of the GDP structure

| MAED Model for Analysis of Ene | rgy Demand                                                  |                      |                        |                        |                        |                        |                        |                        |                        |                        |                        |       |      | MAED D            | Abou |
|--------------------------------|-------------------------------------------------------------|----------------------|------------------------|------------------------|------------------------|------------------------|------------------------|------------------------|------------------------|------------------------|------------------------|-------|------|-------------------|------|
| En Es Fr                       | Social economic data<br>Name of the case study Demo MAEDD 1 |                      |                        |                        |                        |                        |                        |                        |                        |                        |                        |       |      |                   |      |
| Manage case studies            | Demography GDP                                              |                      |                        |                        |                        |                        |                        |                        |                        |                        |                        |       |      |                   |      |
| General information            |                                                             |                      |                        |                        |                        |                        |                        |                        |                        |                        |                        |       |      |                   |      |
| Social economic data           | GDP                                                         |                      |                        |                        |                        |                        |                        |                        |                        |                        |                        |       | di i | <   >   ≛         |      |
| Energy Intensities             | Item                                                        | Unit                 | 2010                   | 2015                   | 2020                   | 2025                   | 2030                   | 2035                   | 2040                   | 2045                   | 2050                   | Chart |      |                   |      |
| ndustrv                        | GDP                                                         | US\$ Million         | 54.13092               | 67.78036               | 84.06328               | 103.26305              |                        |                        |                        |                        |                        |       |      |                   |      |
| 14656.9                        | GDP Growth rate                                             | % p.a.               |                        | 4.60000                | 4.40000                | 4.20000                |                        |                        |                        |                        |                        |       |      |                   |      |
| ransport                       | GDP per capita                                              | US\$/Cap             | 2229.86802             | 2516.56917             | 2840.79860             | 3207.55620             |                        |                        |                        |                        |                        |       |      |                   |      |
| lousehold                      | Sectorial shares of GDP                                     |                      |                        |                        |                        |                        |                        |                        |                        |                        |                        | -     |      |                   |      |
| Services                       | Agriculture                                                 | %                    | 21.50000               | 19.40000               | 17.40000               | 15.50000               |                        |                        |                        |                        |                        |       |      |                   |      |
|                                | Construction                                                | %                    | 2.30000                | 2.30000                | 2.30000                | 2.20000                |                        |                        |                        |                        |                        |       |      |                   |      |
| Calculate                      | Mining                                                      | %                    | 5.10000                | 4.80000                | 4.30000                | 3.80000                |                        |                        |                        |                        |                        |       |      |                   |      |
| Results                        | Manufacturing                                               | %                    | 15.20000               | 16.10000               | 16.80000               | 16.90000               |                        |                        |                        |                        |                        |       |      |                   |      |
|                                | Energy                                                      | %                    | 5.90000                | 5.60000                | 5.00000                | 4.30000                |                        |                        |                        |                        |                        |       |      |                   |      |
| ⇔                              | Service                                                     | %                    | 50.00000               | 51.80000               | 54.20000               | 57.30000               |                        |                        |                        |                        |                        |       |      |                   |      |
|                                | Total                                                       | 8                    | 100.00000              | 100.00000              | 100.00000              | 100.00000              |                        |                        |                        |                        |                        |       |      |                   |      |
|                                | Data notes                                                  | e annua growarrate r | or each period         | , and step             |                        |                        |                        |                        |                        |                        |                        |       | - de | <   >   <b>\$</b> | BI   |
|                                | Item                                                        | Helt                 | 2010                   | 2015                   | 2020                   | 2025                   | 2020                   | 2025                   | 2040                   | 20.45                  | 2050                   | Chart |      |                   | _    |
|                                | Item                                                        | Unit                 | 2010                   | 2015                   | 2020                   | 2025                   | 2030                   | 2035                   | 2040                   | 2045                   | 2050                   | unaft |      |                   |      |
|                                | Ampleulture                                                 |                      |                        |                        |                        |                        |                        |                        |                        |                        |                        |       |      |                   |      |
|                                | Agriculture                                                 |                      | 100.00000              | 100.00000              | 100.00000              | 100.00000              | 100.00000              | 100.00000              | 100.00000              | 100.00000              | 100.00000              |       |      |                   |      |
|                                | Agriculture<br>Farming                                      | %                    | 100.00000              | 100.00000              | 100.00000              | 100.00000              | 100.00000              | 100.00000              | 100.00000              | 100.00000              | 100.00000              |       |      |                   |      |
|                                | Agriculture<br>Farming<br>Total                             | %                    | 100.00000<br>100.00000 | 100.00000<br>100.00000 | 100.00000<br>100.00000 | 100.00000<br>100.00000 | 100.00000<br>100.00000 | 100.00000<br>100.00000 | 100.00000<br>100.00000 | 100.00000<br>100.00000 | 100.00000<br>100.00000 |       | )    |                   |      |
|                                | Agriculture<br>Farming<br>Total<br>Construction             | 5                    | 100.00000<br>100.00000 | 100.00000<br>100.00000 | 100.00000<br>100.00000 | 100.00000<br>100.00000 | 100.00000<br>100.00000 | 100.00000<br>100.00000 | 100.00000<br>100.00000 | 100.00000<br>100.00000 | 100.00000<br>100.00000 |       | 2    |                   |      |

Let us also check the energy intensity of motive power.

| En Es Fr             | Name of the case study Demo MAEDD 1    |                   |                |                |         |                    |      |            |      |         |                         |               |   |
|----------------------|----------------------------------------|-------------------|----------------|----------------|---------|--------------------|------|------------|------|---------|-------------------------|---------------|---|
| Manage case studies  | The second states                      | FI Theorem 1      | Develoption    | (F             |         | P.E. eta antica ta |      |            |      | Develop | the of Passar Passar in | PIC constants |   |
| Ganeral information  | Power use                              | use               | ACM            | n or Energy Po | orms in | ACM                | Mani | afacturing | В    | Manufa  | cturing                 | Manufacturin  | g |
| Social economic data |                                        |                   |                |                |         |                    |      |            |      |         |                         |               |   |
| Litergy biopsities   | Energy intensities of Motive Power (fi | nal energy per un | it of value ad | dded)          |         |                    |      |            |      |         |                         | uli s s 🗴 🛨   |   |
| Industry             | Item                                   | Unit              | 2010           | 2015           | 2020    | 2025               | 2030 | 2035       | 2040 | 2045    | 2050 Chart              |               |   |
|                      | Agriculture                            |                   |                |                |         |                    |      |            |      |         | 8                       |               |   |
| Transport            | Farming                                | kWh/US\$          | 1.40000        | 1.30000        | 1.25000 | 1.20000            |      |            |      |         |                         |               |   |
| Household            | Construction                           | 1110 0100         |                |                |         |                    |      |            |      |         | -                       |               |   |
| Services             | Buildings                              | kWh/USS           | 0.10000        | 0.10000        | 0.10000 | 0.10000            |      |            |      |         |                         |               |   |
| Calculate            | Metal orea                             | ktaris /LICÉ      | 0.20000        | 0.20000        | 0.20000 | 0.20000            |      |            |      |         |                         |               |   |
|                      | Non-metal ores                         | kWh/USS           | 0.20000        | 0.20000        | 0.20000 | 0.20000            |      |            |      |         |                         |               |   |
| Results              | Manufacturing                          |                   |                |                |         |                    |      |            |      |         | -                       |               |   |
| 00                   | Basic materials                        | kWh/US\$          | 0.15000        | 0.15000        | 0.15000 | 0.15000            |      |            |      |         |                         |               |   |
|                      | Data notes                             |                   |                |                |         |                    |      |            |      |         |                         |               |   |
|                      |                                        |                   |                |                |         |                    |      |            |      |         |                         |               |   |
|                      |                                        |                   |                |                |         |                    |      |            |      |         |                         |               |   |
|                      |                                        |                   |                |                |         |                    |      |            |      |         |                         |               |   |
|                      |                                        |                   |                |                |         |                    |      |            |      |         |                         |               |   |
|                      |                                        |                   |                |                |         |                    |      |            |      |         |                         |               |   |
|                      |                                        |                   |                |                |         |                    |      |            |      |         |                         |               |   |
|                      |                                        |                   |                |                |         |                    |      |            |      |         |                         |               |   |
|                      |                                        |                   |                |                |         |                    |      |            |      |         |                         |               |   |

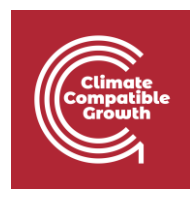

## Activity 2: Adding and Deleting Subsectors

Let us now see how to add and delete subsectors in a sector. Return to the general information page and select the agriculture tab in the Sectors & Clients block. We can add a subsector to the agriculture sector by clicking the plus button. This should create a new subsector called Agr\_2. To change the name simply type it in the field. Change the name of the new subsector to Others. Remember to click save to save the changes.

| MAED                                |                                                                                                    |           |             |                                                       |            |                                |                      |                 | - 0          |
|-------------------------------------|----------------------------------------------------------------------------------------------------|-----------|-------------|-------------------------------------------------------|------------|--------------------------------|----------------------|-----------------|--------------|
| MAED Model for Analysis of Energy D | www<br>General information<br>Name of the case study Demo MAEDD 1                                                                            |           |             |                                                       |            |                                | Success<br>Data save | MAED            | ) 🗸 About (? |
| Manage case studies                 | Definitions (name, years, description)                                                                                                    | 8         | Units       | 3                                                     |            |                                |                      |                 | 8            |
| General information                 | Name of the case study                                                                                                    | _         | Banuda      | tion                                                  |            |                                |                      |                 |              |
| Social economic data                | Demo MAEDD 1                                                                                                    |           | O T         | housand 💿 Million                                     |            |                                |                      |                 |              |
| Energy intensities                  | Years<br>2010,2015,2020,2025,2030,2035,2040,2045,2050                                                                                        |           | GDP         | Aillion [10*] O Billion [10*]                         | O Trillion | [10'2]                         | US                   | Dollar          | *            |
| Transport                           | Case description<br>The data used in this demonstration case correspond to a hypothetical scenario for a hypothetical country.               |           | Transp<br>N | oort Pessenger (pkm)<br>Aillion [10*] 🜔 Billion [10*] | O Trillion | [1014]                         |                      |                 |              |
| Household<br>Services               | They are there only for illustration purposes and will need to be replaced by actual country and scenario specific<br>the user of the model. | data by   | Transp<br>N | oort Freight (tkm)<br>Aillion [109] 💿 Billion [109]   | O Trillion | [10'']                         |                      |                 |              |
| Calculate                           |                                                                                                    |           | Energy      | y unit                                                | _          | _                              |                      |                 |              |
| II Results                          |                                                                                                    |           | () G        | Wyr 🔿 PJ 🚫 Tcal                                       | O Mtoe     | O GBTU                         |                      |                 |              |
| ↔                                   |                                                                                                    |           |             |                                                       |            |                                |                      |                 |              |
|                                     | Sectors & Clients                                                                                                    |           |             |                                                       |            |                                |                      |                 | 8            |
|                                     | Agriculture Construction Mining Manufacturing Energy Service Household                                                                       | Transport |             |                                                       |            |                                |                      |                 |              |
|                                     | D                                                                                                    |           |             |                                                       |            | Specific<br>Electricity<br>use | Thermal use          | Motive<br>Power |              |
|                                     | Farming                                                                                                    |           |             |                                                       |            | <b>~</b>                       | ~                    | ~               |              |
|                                     | Others                                                                                                    |           |             |                                                       |            |                                |                      |                 | ×            |
|                                     |                                                                                                    |           |             |                                                       |            |                                |                      |                 |              |
|                                     |                                                                                                    |           |             |                                                       |            |                                |                      |                 |              |

Let us examine the same tables that we saw a moment ago. Go to the GDP page. We can now see the Others subsector under the Agriculture Sector.

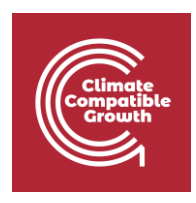

| MAED                              |                                                                                                |                       |               |            |            |            |      |      |      |      |      |       |    |       |              | - 6 | σ     |
|-----------------------------------|------------------------------------------------------------------------------------------------|-----------------------|---------------|------------|------------|------------|------|------|------|------|------|-------|----|-------|--------------|-----|-------|
| MAED Model for Analysis of Energy | y Demand                                                                                       |                       |               |            |            |            |      |      |      |      |      |       |    |       | MAED D 🔪     | Abo | ut (? |
| En Es Fr                          | Social economic data<br>Name of the case study Demo MAEDD 1                                    |                       |               |            |            |            |      |      |      |      |      |       |    |       |              |     |       |
| Manage case studies               | Demography GDP                                                                                 |                       |               |            |            |            |      |      |      |      |      |       |    |       |              |     |       |
| General information               |                                                                                                |                       |               |            |            |            |      |      |      |      |      |       |    |       |              |     |       |
| Social economic data              | GDP                                                                                            |                       |               |            |            |            |      |      |      |      |      |       | di | <   ; | • <u>  ±</u> |     | 2     |
| ✤ Energy intensities              | Item                                                                                           | Unit                  | 2010          | 2015       | 2020       | 2025       | 2030 | 2035 | 2040 | 2045 | 2050 | Chart |    |       |              |     |       |
| Industry                          | GDP                                                                                            | US\$ Million          | 54.13092      | 67.78036   | 84.06328   | 103.26305  |      |      |      |      |      |       |    |       |              |     |       |
| T                                 | GDP Growth rate                                                                                | % p.a.                |               | 4.60000    | 4.40000    | 4.20000    |      |      |      |      |      |       |    |       |              |     |       |
| Transport                         | GDP per capita                                                                                 | US\$/Cap              | 2229.86802    | 2516.56917 | 2840.79860 | 3207.55620 |      |      |      |      |      |       |    |       |              |     |       |
| Household                         | Sectorial shares of GDP                                                                        |                       |               |            |            |            |      |      |      |      |      | -     |    |       |              |     |       |
| Services                          | Agriculture                                                                                    | %                     | 21.50000      | 19.40000   | 17.40000   | 15.50000   |      |      |      |      |      |       |    |       |              |     |       |
|                                   | Construction                                                                                   | %                     | 2.30000       | 2.30000    | 2.30000    | 2.20000    |      |      |      |      |      |       |    |       |              |     |       |
| Calculate                         | Mining                                                                                         | %                     | 5.10000       | 4.80000    | 4.30000    | 3.80000    |      |      |      |      |      |       |    |       |              |     |       |
| Results                           | Manufacturing                                                                                  | %                     | 15.20000      | 16.10000   | 16.80000   | 16.90000   |      |      |      |      |      |       |    |       |              |     |       |
|                                   | Energy                                                                                         | %                     | 5.90000       | 5.60000    | 5.00000    | 4.30000    |      |      |      |      |      |       |    |       |              |     |       |
|                                   | Service                                                                                        | %                     | 50.00000      | 51.80000   | 54.20000   | 57.30000   |      |      |      |      |      |       |    |       |              |     |       |
|                                   | Total                                                                                          | %                     | 100.00000     | 100.00000  | 100.00000  | 100.00000  |      |      |      |      |      |       |    |       |              |     |       |
|                                   | * Enter GDP data for first Year & Average a<br>Data notes<br>Distribution of GDP by subsectors | annual growth rate fo | r each period | /timestep  |            |            |      |      |      |      |      |       | di | <   > | 1 <u>±</u>   | 8 ( | ঽ     |
|                                   | - Item                                                                                         | Unit                  | 2010          | 2015       | 2020       | 2025       | 2030 | 2035 | 2040 | 2045 | 2050 | Chart |    |       |              |     |       |
|                                   | Agriculture                                                                                    |                       |               |            |            |            |      |      |      |      |      | -     |    |       |              |     |       |
|                                   | Farming                                                                                        | %                     | 10.00000      | 100.00000  | 100.00000  | 100.00000  |      |      |      |      |      |       |    |       |              |     |       |
|                                   | Others                                                                                         | %                     |               |            |            |            |      |      |      |      |      |       |    |       |              |     |       |
|                                   | Total                                                                                          | %                     | 100.00000     | 100.00000  | 100.00000  | 100.00000  |      |      |      |      |      |       |    |       |              |     |       |
|                                   | Construction                                                                                   |                       |               |            |            |            |      |      |      |      |      |       |    |       |              |     |       |
|                                   |                                                                                                |                       |               |            |            |            |      |      |      |      |      | -     |    |       |              |     |       |

Let us now go to the Energy Intensities of Motive Power. We note that the Others subsector does not appear under the Agriculture Sector.

| En Es Fr             | Energy into        | ensities                       |                   |                   |                |         |                        |              |                              |      |                     |                                  |                                  |   |
|----------------------|--------------------|--------------------------------|-------------------|-------------------|----------------|---------|------------------------|--------------|------------------------------|------|---------------------|----------------------------------|----------------------------------|---|
| Manage case studies  | Hame of the case   |                                |                   |                   |                |         |                        |              |                              |      |                     |                                  |                                  |   |
| General information  | El-Motive<br>Power | EI-Specific Electricity<br>use | El-Thermal<br>use | Penetratio<br>ACM | n of Energy Fo | orms in | Efficiencies in<br>ACM | Temp<br>Manu | perature level<br>ufacturing | in   | Penetrat<br>Manufac | ion of Energy Forms in<br>turing | Efficiencies in<br>Manufacturing |   |
| Social economic data | Energy intens      | ities of Motive Power (fi      | nal energy per un | it of value a     | dded)          |         |                        |              |                              |      |                     |                                  | dr   🖌   🕹   🖻                   | a |
| Energy intensities   | Itom               |                                | Unit              | 2010              | 2015           | 2020    | 2025                   | 2020         | 2025                         | 2040 | 2045                | 2050 Chart                       |                                  |   |
| Industry             | Agricultu          | ITE                            | Unit              | 2010              | 2015           | 2020    | 2023                   | 2030         | 2033                         | 2040 | 2045                | 2030 Chart                       |                                  |   |
| Transport            | Farming            |                                | kWh/US\$          | 1.40000           | 1.30000        | 1.25000 | 1.20000                |              |                              |      |                     |                                  |                                  |   |
| Household            | Construc           | tion                           |                   |                   |                |         |                        |              |                              |      |                     | -                                |                                  |   |
| Services             | Buildings          |                                | kWh/US\$          | 0.10000           | 0.10000        | 0.10000 | 0.10000                |              |                              |      |                     |                                  |                                  |   |
|                      | Mining             |                                |                   |                   |                |         |                        |              |                              |      |                     | -                                |                                  |   |
| Calculate            | Metal ore          | is .                           | kWh/US\$          | 0.30000           | 0.30000        | 0.30000 | 0.30000                |              |                              |      |                     |                                  |                                  |   |
| Results              | Non-meta           | al ores                        | kWh/USS           | 0.20000           | 0.20000        | 0.20000 | 0.20000                |              |                              |      |                     |                                  |                                  |   |
|                      | Basic ma           | terials                        | kWb/USS           | 0.15000           | 0.15000        | 0.15000 | 0.15000                |              |                              |      |                     |                                  |                                  |   |
|                      | Data notes         |                                |                   |                   |                |         |                        |              |                              |      |                     |                                  |                                  |   |
|                      |                    |                                |                   |                   |                |         |                        |              |                              |      |                     |                                  |                                  |   |
|                      |                    |                                |                   |                   |                |         |                        |              |                              |      |                     |                                  |                                  |   |
|                      |                    |                                |                   |                   |                |         |                        |              |                              |      |                     |                                  |                                  |   |
|                      |                    |                                |                   |                   |                |         |                        |              |                              |      |                     |                                  |                                  |   |
|                      |                    |                                |                   |                   |                |         |                        |              |                              |      |                     |                                  |                                  |   |
|                      |                    |                                |                   |                   |                |         |                        |              |                              |      |                     |                                  |                                  |   |
|                      |                    |                                |                   |                   |                |         |                        |              |                              |      |                     |                                  |                                  |   |
|                      |                    |                                |                   |                   |                |         |                        |              |                              |      |                     |                                  |                                  |   |
|                      |                    |                                |                   |                   |                |         |                        |              |                              |      |                     |                                  |                                  |   |

This is because the programme has not been informed about the end-use categories to be studied in the Others subsector. We must go to the general information page and select the

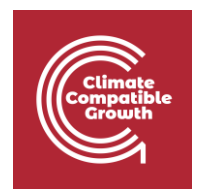

End-Use categories for the Others subsector. Check all three end-use categories for the Others Subsector to include them as end-uses. Remember to save the changes.

| MAED                              |                                                                                                    |                                                                                       | - 0                |
|-----------------------------------|----------------------------------------------------------------------------------------------------|---------------------------------------------------------------------------------------|--------------------|
| MAED Model for Analysis of Energy | y Demand                                                                                                    | MAED                                                                                  | o ✓ About ⑦        |
| En Es Fr                          | General information Name of the case study Demo MAEDD 1                                                                                              | Success<br>Data saved successfully                                                    |                    |
| Manage case studies               | Definitions (name, years, description)                                                                                                    | Units                                                                                 | 8                  |
| General information               | Name of the case study                                                                                                    | Benulation                                                                            |                    |
| Social economic data              | Demo MAEDD 1                                                                                                    | Thousand I Million                                                                    |                    |
| Energy intensities ~              | Years<br>2010,2015,2020,2025,2030,2035,2040,2045,2050                                                                                                | GOP         Item (10°)         Billion (10°)         Trillion (10°)         US Dollar | Ŧ                  |
| Transport                         | Case description The data used in this demonstration case correspond to a typothetical scenario for a typothetical country.                          | Transport Pessenger (pkm) O Million [109] Billion [109] Trillion [1014]               |                    |
| Household<br>Services             | They are there only for illustration purposes and will need to be replaced by actual country and scenario specific data by<br>the user of the model. | Transport Freight (tkm)<br>Million [10" Billion [10" Trillion [10"]                   |                    |
| Calculate                         |                                                                                                    | Energy unit<br>G GWyr PJ Tcal Mtoe GBTU                                               |                    |
| I Results                         |                                                                                                    |                                                                                       |                    |
| $\leftrightarrow$                 |                                                                                                    |                                                                                       |                    |
|                                   | Sectors & Clients                                                                                                    |                                                                                       | 8                  |
|                                   | Agriculture Construction Mining Manufacturing Energy Service Household Transport                                                                     |                                                                                       |                    |
|                                   | •                                                                                                    | Specific Motive<br>Electricity Thermal use Power<br>use                               |                    |
|                                   | Farming                                                                                                    |                                                                                       |                    |
|                                   | Others                                                                                                    |                                                                                       | ×                  |
|                                   |                                                                                                    |                                                                                       |                    |
|                                   |                                                                                                    |                                                                                       |                    |
|                                   |                                                                                                    | @2020. V                                                                              | ersion: 2.0.0.2020 |

The programme will now build tables for input data in the energy intensities of Specific Electricity use, Thermal use, and Motive Power. Let us look at the energy intensities of motive power to confirm this.

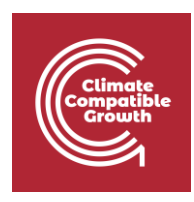

| Manage case studies     General information     Social economic data     Enet | Active EI-Specific Electricity use        | El-Thermal<br>use  | Penetratio<br>ACM | n of Energy Fo | orms in | Efficiencies in | Temp     | erature level i | n    | Penetra | tion of Ener | nu Parana in                                                                                                    | Efficie  |          |   |
|-------------------------------------------------------------------------------|-------------------------------------------|--------------------|-------------------|----------------|---------|-----------------|----------|-----------------|------|---------|--------------|----------------------------------------------------------------------------------------------------|----------|----------|---|
| General information     Social economic data     Ene                          | Votive El-Specific Electricity<br>ver use | El-Thermal<br>use  | ACM               | n of Energy Fo | orms in | Efficiencies in | Temp     | erature level i | n    | Penetra |              | the set of the second of the second second sec | Ethole   |          |   |
| Social economic data                                                          |                                           |                    |                   |                |         | ACM             | Manu     | facturing       |      | Manufa  | cturing      | gy Porms in                                                                                                    | Manu     | acturing |   |
|                                                                               | eray intensities of Motive Power (f       | inal energy per un | it of value a     | dded)          |         |                 |          |                 |      |         |              |                                                                                                    | lat k la |          | 0 |
| * Energy intensities *                                                        | sig) menomee of metre i oner (i           | inar energy per an | it of function    |                |         |                 | 2010/011 | Sec. 1          |      |         |              |                                                                                                    |          |          |   |
| Industry                                                                      | Item                                      | Unit               | 2010              | 2015           | 2020    | 2025            | 2030     | 2035            | 2040 | 2045    | 2050         | Chart                                                                                                    |          |          |   |
| Transport                                                                     | Agriculture                               | 1.100-0100         | 1 40000           | 1.00000        | 1.05000 | 1.00000         |          |                 |      |         |              | -                                                                                                    |          |          |   |
|                                                                               | Others                                    | kwh/USS            | 1.40000           | 1.30000        | 1.25000 | 1.20000         |          | -               |      |         |              |                                                                                                    |          |          |   |
| Household                                                                     | Consurgerun                               | KIII UUU           |                   |                |         |                 |          |                 |      |         |              | -                                                                                                    |          |          |   |
| Services                                                                      | Buildings                                 | kWh/US\$           | 0.10000           | 0.10000        | 0.10000 | 0.10000         |          |                 |      |         |              |                                                                                                    |          |          |   |
| Calculate                                                                     | Mining                                    |                    |                   |                |         |                 |          |                 |      |         |              | -                                                                                                    |          |          |   |
| II Results                                                                    | Metal ores                                | kWh/US\$           | 0.30000           | 0.30000        | 0.30000 | 0.30000         |          |                 |      |         |              |                                                                                                    |          |          |   |
|                                                                               | Non-metal ores                            | kWh/US\$           | 0.20000           | 0.20000        | 0.20000 | 0.20000         |          |                 |      |         |              |                                                                                                    |          |          |   |
| ()                                                                            | Manufacturing                             |                    |                   |                |         |                 |          |                 |      |         |              | -                                                                                                    |          |          |   |
|                                                                               | Basic materials                           | kWh/US\$           | 0.15000           | 0.15000        | 0.15000 | 0.15000         |          |                 |      |         |              |                                                                                                    |          |          |   |
| Data                                                                          | a notes                                   |                    |                   |                |         |                 |          |                 |      |         |              |                                                                                                    |          |          |   |

Let us now look at the mining sector. There are 2 subsectors defined.

| Es Fr              | General information Name of the case study Demo MAEDD 1                                                                                    |           |                                                                                                    |   |   |
|--------------------|----------------------------------------------------------------------------------------------------|-----------|----------------------------------------------------------------------------------------------------|---|---|
| anage case studies | Definitions (name, years, description)                                                                                                    | 8         | Units                                                                                                    |   | 8 |
| neral information  | Name of the one study                                                                                                    |           | Baulain                                                                                                    |   |   |
| cial economic data | Demo MAEDD 1                                                                                                    |           | Thousand  Million                                                                                            |   |   |
| ergy intensities ~ | Years<br>2010,2015,2020,2025,2030,2035,2040,2045,2050                                                                                      |           | GDP            Million [10"]            Billion [10"]         US Dollar                                      |   |   |
| nsport             | Case description<br>The data used in this demonstration case correspond to a hypothetical scenario for a hypothetical country.             |           | Transport Pessenger (pkm) Million [10 <sup>4</sup> ] Billion [10 <sup>4</sup> ] Trillion [10 <sup>14</sup> ] |   |   |
| vices              | They are there only for illustration purposes and will need to be replaced by actual country and scenario specif<br>the user of the model. | c data by | Transport Freight (Mm) Million [10 <sup>4</sup> ) Billion [10 <sup>4</sup> ] Trillion [10 <sup>14</sup> ]    |   |   |
| lculate            |                                                                                                    |           | Energy unit                                                                                                  |   |   |
| sults              |                                                                                                    |           | GWyr O PJ O Tcal O Mtoe O GBTU                                                                               |   |   |
| (+)                |                                                                                                    |           |                                                                                                    |   |   |
|                    | Sectors & Clients                                                                                                    |           |                                                                                                    |   | 1 |
|                    | Agriculture Construction Mining Manufacturing Energy Service Household                                                                     | Transport | -<br>Startfor                                                                                                |   |   |
|                    |                                                                                                    |           | Electricity Thermal use Powe                                                                                 | r |   |
|                    | Metal ores                                                                                                    |           |                                                                                                    | 2 |   |
|                    | Non-metal ores                                                                                                    |           | Ø Ø Ø                                                                                                    | 2 | × |
|                    |                                                                                                    |           |                                                                                                    |   |   |

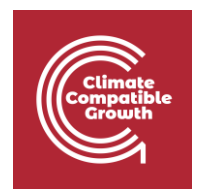

And we confirm this by looking at its corresponding GDP table.

| Es Fr                | Data notes                        |      |           |           |           |           |           |           |           |           |           |       |       |          |      |   |
|----------------------|-----------------------------------|------|-----------|-----------|-----------|-----------|-----------|-----------|-----------|-----------|-----------|-------|-------|----------|------|---|
| Manage case studies  |                                   |      |           |           |           |           |           |           |           |           |           |       | 1.6.1 |          |      |   |
| General information  | Distribution of GDP by subsectors |      |           |           |           |           |           |           |           |           |           |       | 1.00  | <u> </u> | × 18 | • |
| Social economic data | Item                              | Unit | 2010      | 2015      | 2020      | 2025      | 2030      | 2035      | 2040      | 2045      | 2050      | Chart |       |          |      |   |
|                      | Agriculture                       | D.   | 10.00000  | 100.00000 | 100.00000 | 100.00000 |           |           |           |           |           | -     |       |          |      |   |
| inergy intensities   | Farming                           | %    | 10.00000  | 100.00000 | 100.00000 | 100.00000 |           |           |           |           |           |       |       |          |      |   |
| ndustry              | Others                            | 70   | 400.00000 |           | 400.00000 | 100.00000 |           |           |           |           |           | -     |       |          |      |   |
| Fransport            | Iotal                             | 76   | 100.00000 | 100.00000 | 100.00000 | 100.00000 |           |           |           |           |           | -     |       |          |      |   |
| Jourabald            | Construction                      |      | 100 00000 |           | 100.00000 | 400.00000 | 400.00000 |           | ***       | 400.00000 | 400.00000 | -     |       |          |      |   |
| riousenoiu           | Buildings                         | %    | 100.00000 | 100.00000 | 100.00000 | 100.00000 | 100.00000 | 100.00000 | 100.00000 | 100.00000 | 100.00000 |       |       |          |      |   |
| Services             | Total                             | %    | 100.00000 | 100.00000 | 100.00000 | 100.00000 | 100.00000 | 100.00000 | 100.00000 | 100.00000 | 100.00000 |       |       |          |      |   |
| Calculate            | Mining                            |      |           |           |           |           |           |           |           |           |           |       |       |          |      |   |
| Dece la              | Metal ores                        | %    | 15.00000  | 35.00000  | 35.00000  | 35.00000  |           |           |           |           |           |       |       |          |      |   |
| Results              | Non-metal ores                    | %    | 85.00000  | 40.00000  | 40.00000  | 40.00000  |           |           |           |           |           |       |       |          |      |   |
|                      | Total                             | %    | 100.00000 | 100.00000 | 100.00000 | 100.00000 |           |           |           |           |           | -     |       |          |      |   |
|                      | Manufacturing                     |      |           |           |           |           |           |           |           |           |           |       |       |          |      |   |
|                      | Basic materials                   | %    | 100.00000 | 100.00000 | 100.00000 | 100.00000 | 100.00000 | 100.00000 | 100.00000 | 100.00000 | 100.00000 |       |       |          |      |   |
|                      | Total                             | %    | 100.00000 | 100.00000 | 100.00000 | 100.00000 | 100.00000 | 100.00000 | 100.00000 | 100.00000 | 100.00000 | -     |       |          |      |   |
|                      | Energy                            |      |           |           |           |           |           |           |           |           |           | -     |       |          |      |   |
|                      | Energy                            | %    | 100.00000 | 100.00000 | 100.00000 | 100.00000 | 100.00000 | 100.00000 | 100.00000 | 100.00000 | 100.00000 |       |       |          |      |   |
|                      | Total                             | %    | 100.00000 | 100.00000 | 100.00000 | 100.00000 | 100.00000 | 100.00000 | 100.00000 | 100.00000 | 100.00000 |       |       |          |      |   |
|                      | Service                           |      |           |           |           |           |           |           |           |           |           |       |       |          |      |   |
|                      | Commercial and turism             | %    | 16.50000  | 18.00000  | 19.00000  | 19.50000  |           |           |           |           |           |       |       |          |      |   |
|                      | Public administration             | %    | 33.50000  | 34.00000  | 34.50000  | 35.00000  |           |           |           |           |           |       |       |          |      |   |
|                      | Finance and Buss                  | %    | 7.00000   | 7.50000   | 8.10000   | 9.00000   |           |           |           |           |           |       |       |          |      |   |
|                      | Personal Services and others      | %    | 43.00000  | 40.50000  | 38.40000  | 36.50000  |           |           |           |           |           |       |       |          |      |   |
|                      | Total                             | 20   | 100.00000 | 100.00000 | 100.00000 | 100.00000 |           |           |           |           |           | -     |       |          |      |   |

Note that, in each sector the rows of the last subsectors are shaded. This means that those rows are results of calculations performed by the programme, and the cells are locked from user editing. MAED-D is calculating the last subsector so that the sum of the participation of all subsectors is 100.

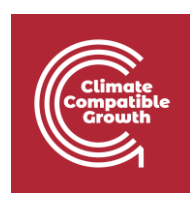

|                        | Distribution of GDP by subsectors |          |           |           |           |           |           |           |           |           |           |       | 1.46 | 1 4 1 3 | 14.18 | a |
|------------------------|-----------------------------------|----------|-----------|-----------|-----------|-----------|-----------|-----------|-----------|-----------|-----------|-------|------|---------|-------|---|
| Manage case studies    |                                   |          |           |           |           |           |           |           | ×         |           |           |       |      | 1.2.1.2 |       |   |
| General information    | Item                              | Unit     | 2010      | 2015      | 2020      | 2025      | 2030      | 2035      | 2040      | 2045      | 2050      | Chart |      |         |       |   |
| General mornation      | Agriculture                       |          |           |           |           |           |           |           |           |           |           | =     |      |         |       |   |
| Social economic data   | Farming                           | %        | 10.00000  | 100.00000 | 100.00000 | 100.00000 | -         |           |           |           |           | 0     |      |         |       |   |
| Energy intensities 🛛 👻 | Others                            | 8        |           |           |           |           |           |           |           |           |           | 0     |      |         |       |   |
| dustry                 | Total                             | %        | 100.00000 | 100.00000 | 100.00000 | 100.00000 |           |           |           |           |           |       |      |         |       |   |
| anenort                | Construction                      |          | 100.00000 | 100 00000 | 100 00000 | 100 00000 | 100 00000 | 100 00000 | 100.00000 | 100.00000 | 100 00000 |       |      |         |       |   |
| ansport                | Buildings                         | 8        | 100.00000 | 100.00000 | 100.00000 | 100.00000 | 100.00000 | 100.00000 | 100.00000 | 100.00000 | 100.00000 | 0     |      |         |       |   |
| ousehold               |                                   | 2        | 100.00000 | 100.00000 | 100.00000 | 100.00000 | 100.00000 | 100.00000 | 100.00000 | 100.00000 | 100.00000 | -     |      |         |       |   |
| ervices                | Mining                            | D.       | 15 00000  | 25.00000  | 25.00000  | 25.00000  |           |           |           |           |           |       |      |         |       |   |
| Calaulata              | Metal ores                        | 20       | 15.00000  | 40,00000  | 40.00000  | 40.00000  |           |           |           |           |           |       |      |         |       |   |
| aiculate               | Normetal ores                     | 2        | 85.00000  | 40.00000  | 40.00000  | 40.00000  | J         |           |           |           |           | -     |      |         |       |   |
| tesults                | Iotai                             |          | 100.00000 | 100.00000 | 100.00000 | 100.00000 |           |           |           |           |           |       |      |         |       |   |
| 0                      | Rasia materiala                   | P        | 100.00000 | 100 00000 | 100 00000 | 100.00000 | 100 00000 | 100.00000 | 100.00000 | 100 00000 | 100 00000 | 0     |      |         |       |   |
|                        | Tors                              |          | 100.00000 | 100.00000 | 100.00000 | 100.00000 | 100.00000 | 100.00000 | 100.00000 | 100.00000 | 100.00000 | 0     |      |         |       |   |
|                        | Energy                            | 20       | 100.00000 | 100.00000 | 100.00000 | 100.00000 | 100.00000 | 100.00000 | 100.00000 | 100.00000 | 100.00000 |       |      |         |       |   |
|                        | Energy                            |          | 100.00000 | 100.00000 | 100.00000 | 100.00000 | 100.00000 | 100.00000 | 100.00000 | 100.00000 | 100.00000 | 0     |      |         |       |   |
|                        | Energy                            | -        | 100.00000 | 100.00000 | 100.00000 | 100.00000 | 100.00000 | 100.00000 | 100.00000 | 100.00000 | 100.00000 | 0     |      |         |       |   |
|                        | Camilan                           | ~        | 100.00000 | 100.00000 | 100.00000 | 100.00000 | 100.00000 | 100.00000 | 100.00000 | 100.00000 | 100.00000 | 0     |      |         |       |   |
|                        | Commercial and turism             | 9.       | 16 50000  | 18.00000  | 19,00000  | 19.50000  |           |           |           |           |           | 0     |      |         |       |   |
|                        | Public administration             | 2        | 33 50000  | 34 00000  | 34 50000  | 35.00000  |           |           |           |           |           | -     |      |         |       |   |
|                        | Finance and Russ                  | 9<br>6   | 7 00000   | 7 50000   | 8 10000   | 9.00000   |           |           |           |           |           |       |      |         |       |   |
|                        | Personal Services and others      | 8        | 43 00000  | 40 50000  | 38,40000  | 36 50000  |           |           |           |           |           | 0     |      |         |       |   |
|                        | Total                             | 10<br>10 | 100 00000 | 40.00000  | 30.40000  | 50.00000  | )         |           |           |           |           |       |      |         |       |   |

Let us try deleting a subsector. We can delete the same one that we added earlier. We must go to the structure of the agriculture sector in the general information page. Click the delete button (red cross next to the subsector name) on the subsector, Others. The subsector disappears from this menu. And, after clicking the Save; proceed, button, this subsector disappears from all tables in MAED.

| Climate<br>Compatible<br>Growth |
|---------------------------------|
|---------------------------------|

|                       | General information                                                                                                    |                                                                                                    |                                                                                                   |            |  |  |  |  |  |  |
|-----------------------|----------------------------------------------------------------------------------------------------|----------------------------------------------------------------------------------------------------|---------------------------------------------------------------------------------------------------|------------|--|--|--|--|--|--|
| En Es Fr              | Name of the case study Demo MAEDD 1                                                                                                   |                                                                                                    |                                                                                                   |            |  |  |  |  |  |  |
| Manage case studies   | Definitions (name, years, description)                                                                                                | 8                                                                                                    | Units                                                                                             |            |  |  |  |  |  |  |
| General information   | Name of the case study                                                                                                    |                                                                                                    | Population                                                                                        |            |  |  |  |  |  |  |
| Social economic data  | Demo MAEDD 1                                                                                                    |                                                                                                    | Thousand  Million                                                                                 |            |  |  |  |  |  |  |
| Energy intensities ~  | Years 2010,2015,2020,2025,2030,2035,2040,2045,2050                                                                                    |                                                                                                    | 00P           Million [10 <sup>4</sup> ]           Billion [10 <sup>4</sup> ]           US Dollar |            |  |  |  |  |  |  |
| Transport             | Case description The data used in this demonstration case correspond to a hypothetical scenario for a hypothetical countr             | Case description Tarsport Reserver (km) Million [10"  Million [10"  Trillion [10"  Trillion [10"  Trillion [10"  Trillion [10"  Trillion [10"  Trillion [10"  Trillion [10"  Million [10"  Million [10"  Trillion [10"  Million [10"  Trillion [10"  Trillion [10"  T |                                                                                                   |            |  |  |  |  |  |  |
| Household<br>Services | They are there only for illustration purposes and will need to be replaced by actual country and scenario s<br>the user of the model. | pecific data by                                                                                                    |                                                                                                   |            |  |  |  |  |  |  |
| Calculate             |                                                                                                    |                                                                                                    | Energy unit                                                                                       |            |  |  |  |  |  |  |
| Results               |                                                                                                    | 4                                                                                                    | Gwyr O PJ O Ical O Mitoe O GBI U                                                                  |            |  |  |  |  |  |  |
|                       |                                                                                                    |                                                                                                    |                                                                                                   |            |  |  |  |  |  |  |
|                       | Sectors & Clients                                                                                                    |                                                                                                    |                                                                                                   | 1          |  |  |  |  |  |  |
|                       | Agriculture Construction Mining Manufacturing Energy Service Househo                                                                  | ld Transport                                                                                                    |                                                                                                   |            |  |  |  |  |  |  |
|                       | •                                                                                                    |                                                                                                    | Specific Mot<br>Electricity Thermal use Pow<br>use                                                | ve<br>er   |  |  |  |  |  |  |
|                       | Farming                                                                                                    |                                                                                                    |                                                                                                   | 2          |  |  |  |  |  |  |
|                       | Others                                                                                                    |                                                                                                    |                                                                                                   | <u>a</u> 🚫 |  |  |  |  |  |  |
|                       |                                                                                                    |                                                                                                    |                                                                                                   |            |  |  |  |  |  |  |

Let us return to the GDP table. Note that the Energy Sector appears shaded in the GDP table. This is because MAED calculates the share of this sector of the economy so that the sum of all sectors is set to 100.

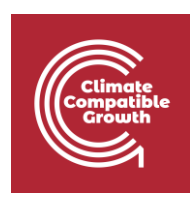

| MAED Model for Analysis of Ene | rgy Demand                                                                                                    |                       |                                                               |                                               |                                                        |                                  |           |           |           |           |           |       |       | MAED D 🗎 | Abo |
|--------------------------------|----------------------------------------------------------------------------------------------------|-----------------------|---------------------------------------------------------------|-----------------------------------------------|--------------------------------------------------------|----------------------------------|-----------|-----------|-----------|-----------|-----------|-------|-------|----------|-----|
| En Es Fr                       | Social economic data Name of the case study Demo MAEDD 1                                                              |                       |                                                               |                                               |                                                        |                                  |           |           |           |           |           |       |       |          |     |
| Manage case studies            | Damagenetic (DD                                                                                                    |                       |                                                               |                                               |                                                        |                                  |           |           |           |           |           |       |       |          |     |
| General information            | Demography                                                                                                    |                       |                                                               |                                               |                                                        |                                  |           |           |           |           |           |       |       |          |     |
| Social economic data           | GDP                                                                                                    |                       |                                                               |                                               |                                                        |                                  |           |           |           |           |           |       | di di | ≛        | 8 ( |
| Energy intensities             | ltem                                                                                                    | Unit                  | 2010                                                          | 2015                                          | 2020                                                   | 2025                             | 2030      | 2035      | 2040      | 2045      | 2050      | Chart |       |          |     |
| dustry                         | GDP                                                                                                    | US\$ Million          | 54.13092                                                      | 67.78036                                      | 84.06328                                               | 103.26305                        |           |           |           |           |           |       |       |          |     |
| 200119                         | GDP Growth rate                                                                                                    | % p.a.                |                                                               | 4.60000                                       | 4.40000                                                | 4.20000                          |           |           |           |           |           |       |       |          |     |
| nsport                         | GDP per capita                                                                                                    | US\$/Cap              | 2229.86802                                                    | 2516.56917                                    | 2840.79860                                             | 3207.55620                       |           |           |           |           |           |       |       |          |     |
| usehold                        | Sectorial shares of GDP                                                                                               |                       |                                                               |                                               |                                                        |                                  |           |           |           |           |           | -     |       |          |     |
| vices                          | Agriculture                                                                                                    | %                     | 21.50000                                                      | 19.40000                                      | 17.40000                                               | 15.50000                         |           |           |           |           |           |       |       |          |     |
|                                | Construction                                                                                                    | %                     | 2.30000                                                       | 2.30000                                       | 2.30000                                                | 2.20000                          |           |           |           |           |           |       |       |          |     |
| lculate                        | Mining                                                                                                    | %                     | 5.10000                                                       | 4.80000                                       | 4.30000                                                | 3.80000                          |           |           |           |           |           |       |       |          |     |
| sults                          | Manufacturing                                                                                                    | %                     | 15 20000                                                      | 16 10000                                      | 16.80000                                               | 16.90000                         |           |           |           |           |           |       |       |          |     |
| 44                             | Energy                                                                                                    | %                     | 5.90000                                                       | 5.60000                                       | 5.00000                                                | 4.30000                          | 1         |           |           |           |           |       |       |          |     |
|                                | N Jacob Contraction                                                                                                   | A.                    |                                                               | 51.00000                                      | 54,00000                                               | 57.00000                         |           |           |           |           |           |       |       |          |     |
|                                | Total                                                                                                    | 96                    | 100.00000                                                     | 100.00000                                     | 100.00000                                              | 100.00000                        |           |           |           |           |           |       |       |          |     |
| Results 🔹                      | Construction     Construction     Construction     Total     * Enter GOP data for first Year & Average     Data notes | annual growth rate fo | 15,20000<br>5,90000<br>5,90000<br>100,00000<br>or each period | 16 10000<br>5.60000<br>100.00000<br>100.00000 | 4,3000<br>16,80000<br>5,00000<br>51,00000<br>100,00000 | 16.90000<br>4.30000<br>100.00000 | ?         |           |           |           |           |       |       |          |     |
|                                | Distribution of GDP by subsectors                                                                                     |                       |                                                               |                                               |                                                        |                                  |           |           |           |           |           |       | di    | ±        | 8   |
|                                | Item                                                                                                    | Unit                  | 2010                                                          | 2015                                          | 2020                                                   | 2025                             | 2030      | 2035      | 2040      | 2045      | 2050      | Chart |       |          |     |
|                                | Agriculture                                                                                                    |                       |                                                               |                                               |                                                        |                                  |           |           |           |           |           | -     |       |          |     |
|                                | Farming                                                                                                    | %                     | 100.00000                                                     | 100.00000                                     | 100.00000                                              | 100.00000                        | 100.00000 | 100.00000 | 100.00000 | 100.00000 | 100.00000 |       |       |          |     |
|                                | Total                                                                                                    | %                     | 100.00000                                                     | 100.00000                                     | 100.00000                                              | 100.00000                        | 100.00000 | 100.00000 | 100.00000 | 100.00000 | 100.00000 | -     |       |          |     |
|                                | Total                                                                                                    |                       |                                                               |                                               |                                                        |                                  |           |           |           |           |           |       |       |          |     |
|                                | Construction                                                                                                    |                       |                                                               |                                               |                                                        |                                  |           |           |           |           |           | -     |       |          |     |
|                                | Construction<br>Buildings                                                                                             | %                     | 100.00000                                                     | 100.00000                                     | 100.00000                                              | 100.00000                        | 100.00000 | 100.00000 | 100.00000 | 100.00000 | 100.00000 |       |       |          |     |

Also note that the transport sector does not appear in the sectoral share of GDP in this table. The GDP component of the transport sector must be added to the service sector. And the same must be done with the energy consumed in the facilities associated with transportation. For example, electricity consumed at airports.

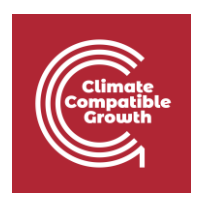

| CARD         Add 0           Add 0         Add 0           Add 0         Add 0         Add 0         Add 0           Add 0         Add 0         Add 0         Add 0         Add 0         Add 0         Add 0         Add 0         Add 0         Add 0         Add 0         Add 0         Add 0         Add 0         Add 0         Add 0         Add 0         Add 0         Add 0         Add 0         Add 0 <tha< th=""><th>MAED</th><th></th><th></th><th></th><th></th><th></th><th></th><th></th><th></th><th></th><th></th><th></th><th></th><th></th><th></th><th></th><th>- 0</th></tha<>                                                                                                    | MAED                                  |                                                                                           |                     |               |            |            |            |           |           |           |           |           |       |     |       |            | - 0     |
|----------------------------------------------------------------------------------------------------|---------------------------------------|-------------------------------------------------------------------------------------------|---------------------|---------------|------------|------------|------------|-----------|-----------|-----------|-----------|-----------|-------|-----|-------|------------|---------|
| Social economic data   Manage case tarles   Conservation case   Social economic data   Social economic data                                                                                                    | MAED Model for Analysis of Energy Der | mand                                                                                      |                     |               |            |            |            |           |           |           |           |           |       |     |       | MAED D 🗸   | About ( |
| Manage case stated       Demograpy       CD*         General information       GD*       Image case stated       CD*       Image case stated       CD*       Image case stated       Image case stated       Image case stated       Image case stated       Image case stated       Image case stated       Im                                                                                                    | En Es Fr                              | Social economic data<br>Name of the case study Demo MAEDD 1                               |                     |               |            |            |            |           |           |           |           |           |       |     |       |            |         |
| Ceneral information     Cop         Cop         C | A Manage case studies                 | Demography GDP                                                                            |                     |               |            |            |            |           |           |           |           |           |       |     |       |            |         |
| Consistence       ch       <                                                                                                    | General information                   |                                                                                           |                     |               |            |            |            |           |           |           |           |           |       |     |       |            |         |
| Industry       Industry         Transport       OCP       UIS Million       54.1002       67.780.6       64.04000       4.2000       1       1       1         Housthy       Transport       GDP per capita       UIS Million       54.1002       67.780.6       64.04000       4.2000       1       1       1       1       1       1       1       1       1       1       1       1       1       1       1       1       1       1       1       1       1       1       1       1       1       1       1       1       1       1       1       1       1       1       1       1       1       1       1       1       1       1       1       1       1       1       1       1       1       1       1       1       1       1       1       1       1       1       1       1       1       1       1       1       1       1       1       1       1       1       1       1       1       1       1       1       1       1       1       1       1       1       1       1       1       1       1       1       1       1 </td <td>Social economic data</td> <td>GDP</td> <td></td> <td></td> <td></td> <td></td> <td></td> <td></td> <td></td> <td></td> <td></td> <td></td> <td></td> <td>di.</td> <td>&lt; &gt;</td> <td>• <u>•</u></td> <td>3 0</td>                                                                                                    | Social economic data                  | GDP                                                                                       |                     |               |            |            |            |           |           |           |           |           |       | di. | < >   | • <u>•</u> | 3 0     |
| Industry       COP       US Million       \$41302       6778036       84.06328       102.2395       Image: Construction       Image: Construction <t< td=""><td>→ Energy intensities ~</td><td>Item</td><td>Unit</td><td>2010</td><td>2015</td><td>2020</td><td>2025</td><td>2030</td><td>2035</td><td>2040</td><td>2045</td><td>2050</td><td>Chart</td><td></td><td></td><td></td><td></td></t<>                                                                                                    | → Energy intensities ~                | Item                                                                                      | Unit                | 2010          | 2015       | 2020       | 2025       | 2030      | 2035      | 2040      | 2045      | 2050      | Chart |     |       |            |         |
| COP Growth rate       % p.a.       4 40000       420000       Image: Cope of Cover hate       Image: Cope of Cover hate                                                                                                    | - Industry                            | GDP                                                                                       | US\$ Million        | 54.13092      | 67.78036   | 84.06328   | 103.26305  |           |           |           |           |           |       |     |       |            |         |
| Image: Construction       Image: Construction       Image: Construction<                                                                                                    | Transat                               | GDP Growth rate                                                                           | % p.a.              |               | 4.60000    | 4.40000    | 4.20000    |           |           |           |           |           |       |     |       |            |         |
| Household       Services       I       I                                                                                                    | Transport                             | GDP per capita                                                                            | US\$/Cap            | 2229.86802    | 2516.56917 | 2840.79860 | 3207.55620 |           |           |           |           |           |       |     |       |            |         |
| Services         Agriculture         % 21 5000         17,4000         15,5000         I         I         I           Calculate         Mining         % 23000         23000         23000         23000         I         I         I           In Results         Mining         % 510000         48000         430000         380000         I         I         I           In Results         Firet/GDP data for first Year & Average annual growth rate for each period/timestep         I         I         I         I         0.00000         100.00000         100.00000         I00.00000         I00.0000         I00.0000         I00.00000         I00.00000         I00.00000         I00.00000         I00.000                                                                                                    | Household                             | Sectorial shares of GDP                                                                   |                     |               |            |            |            |           |           |           |           |           | -     |     |       |            |         |
| Calculate       iii       Construction       %       2.30000       2.30000       3.80000       iiii       iiiiiiiiiiiiiiiiiiiiiiiiiiiiiiiiiiii                                                                                                    | Services                              | Agriculture                                                                               | %                   | 21.50000      | 19.40000   | 17.40000   | 15.50000   |           |           |           |           |           |       |     |       |            |         |
| Cl Calculate       Mining       %       510000       480000       430000       3.80000       I       I       I         It Results       Manufacturing       %       1520000       16.0000       15.80000       4.00000       I       I       I         Image: Service       %       5.90000       5.00000       4.30000       4.00000       I       I       I         Image: Service       %       5.90000       5.80000       5.00000       I       I       I       I         Image: Service       %       5.90000       51.8000       160.00000       I       I       I       I         Image: Service       %       5.90000       51.8000       160.00000       I00.00000       I       I       I       I         Image: Service       %       5.90000       100.00000       100.00000       I00.00000       I       I       I       I       I       I       I       I       I       I       I       I       I       I       I       I       I       I       I       I       I       I       I       I       I       I       I       I       I       I       I       I       I       I                                                                                                    |                                       | Construction                                                                              | %                   | 2.30000       | 2.30000    | 2.30000    | 2.20000    |           |           |           |           |           |       |     |       |            |         |
| Image: Construction         Image: Construction                                                                                                    | Calculate                             | Mining                                                                                    | 5                   | 5.10000       | 4.80000    | 4.30000    | 3.80000    |           |           |           |           |           |       |     |       |            |         |
| Energy         %         5 90000         5.60000         5.00000         4.30000         I         I         I           Genvice         %         50.0000         51.8000         57.3000         I         I                                                                                                    | I Results                             | Manufacturing                                                                             | %                   | 15.20000      | 16.10000   | 16.80000   | 16.90000   |           |           |           |           |           |       |     |       |            |         |
| Image: Construction         So 00000         St 80000         St 80000         St 80000         St 80000         St 80000         St 80000         St 80000         St 80000         St 80000         St 80000         St 80000         St 80000         St 80000         St 80000         St 80000         St 80000         St 800000         St 80000         St 800000         St 800000         St 800000         St 800000         St 800000         St 800000         St 800000         St 800000         St 800000         St 800000         St 8000000         St 800000         St 8000000         St 80000000         St 80000000         St 80000000         St 80000000         St 800000000                                                                                                    | _                                     | Energy                                                                                    | %                   | 5.90000       | 5.60000    | 5.00000    | 4.30000    |           |           |           |           |           |       |     |       |            |         |
| Total       %       100.00000       100.00000       100.00000       100.00000       100.00000         * Enter GDP data for first Year & Average annual growth rate for each period/timestep         Data notes                                                                                                    |                                       | Service                                                                                   | %                   | 50.00000      | 51.80000   | 54.20000   | 57.30000   |           |           |           |           |           |       |     |       |            |         |
|                                                                                                    |                                       | Total                                                                                     | <b>,</b> ,          | 100.00000     | 100.00000  | 100.00000  | 100.00000  |           |           |           |           |           |       |     |       |            |         |
| Item         Unit         2010         2015         2020         2020         2035         2040         2045         2050         Chart           Agriculture         Agriculture         Image: State State Stat                                                                                                    |                                       | * Enter GDP data for first Year & Average at Data notes Distribution of GDP by subsectors | nual growth rate fo | r each period | /timestep  |            |            |           |           |           |           |           |       | di  | <   > | <u>₹</u>   | 8 0     |
| Agriculture         Agriculture                                                                                                    |                                       | Item                                                                                      | Unit                | 2010          | 2015       | 2020       | 2025       | 2030      | 2035      | 2040      | 2045      | 2050      | Chart |     |       |            | _       |
| Farming         %         100.00000         100.00000         100.00000         100.00000         100.00000         100.00000         100.00000         100.00000         100.00000         100.00000         100.00000         100.00000         100.00000         100.00000         100.00000         100.00000         100.00000         100.00000         100.00000         100.00000         100.00000         100.00000         100.00000         100.00000         100.00000         100.00000         100.00000         100.00000         100.00000         100.00000         100.00000         100.00000         100.00000         100.00000         100.00000         100.00000         100.00000         100.00000         100.00000         100.00000         100.00000         100.00000         100.00000         100.00000         100.00000         100.00000         100.00000         100.00000         100.00000         100.00000         100.00000         100.00000         100.00000         100.00000         100.00000         100.00000         100.00000         100.00000         100.00000         100.00000         100.00000         100.00000         100.00000         100.00000         100.00000         100.00000         100.00000         100.00000         100.00000         100.00000         100.00000         100.000000         100.000000         100.00                                                                                                    |                                       | Agriculture                                                                               |                     |               |            |            |            |           |           |           |           |           | -     |     |       |            |         |
| Total         %         100.00000         100.00000         100.00000         100.00000         100.00000         100.00000         100.00000         100.00000         100.00000         100.00000         100.00000         100.00000         100.00000         100.00000         100.00000         100.00000         100.00000         100.00000         100.00000         100.00000         100.00000         100.00000         100.00000         100.00000         100.00000         100.00000         100.00000         100.00000         100.00000         100.00000         100.00000         100.00000         100.00000         100.00000         100.00000         100.00000         100.00000         100.00000         100.00000         100.00000         100.00000         100.00000         100.00000         100.00000         100.00000         100.00000         100.00000         100.00000         100.00000         100.00000         100.00000         100.00000         100.00000         100.00000         100.00000         100.00000         100.00000         100.00000         100.00000         100.00000         100.00000         100.00000         100.00000         100.00000         100.00000         100.00000         100.00000         100.00000         100.00000         100.00000         100.00000         100.00000         100.000000         100.00000                                                                                                    |                                       | Farming                                                                                   | %                   | 100.00000     | 100.00000  | 100.00000  | 100.00000  | 100.00000 | 100.00000 | 100.00000 | 100.00000 | 100.00000 |       |     |       |            |         |
| Construction         Image: Construction         Image: Construling         Image: Construling         <                                                                                                    |                                       | Total                                                                                     | %                   | 100.00000     | 100.00000  | 100.00000  | 100.00000  | 100.00000 | 100.00000 | 100.00000 | 100.00000 | 100.00000 |       |     |       |            |         |
| Buildings         %         100.00000         100.00000         100.00000         100.00000         100.00000         100.00000         100.00000         100.00000         100.00000         100.00000         100.00000         100.00000         100.00000         100.00000         100.00000         100.00000         100.00000         100.00000         100.00000         100.00000         100.00000         100.00000         100.00000         100.00000         100.00000         100.00000         100.00000         100.00000         100.00000         100.00000         100.00000         100.00000         100.00000         100.00000         100.00000         100.00000         100.00000         100.00000         100.00000         100.00000         100.00000         100.00000         100.00000         100.00000         100.00000         100.00000         100.00000         100.00000         100.00000         100.00000         100.00000         100.00000         100.00000         100.00000         100.00000         100.00000         100.00000         100.00000         100.00000         100.00000         100.00000         100.00000         100.00000         100.00000         100.00000         100.00000         100.00000         100.00000         100.00000         100.00000         100.00000         100.00000         100.00000         100.00                                                                                                    |                                       | Construction                                                                              |                     |               |            |            |            |           |           |           |           |           |       |     |       |            |         |
| Total % 100.00000 100.00000 100.00000 100.00000 100.00000 100.00000 100.00000 100.00000 100.00000 100.00000 100.00000                                                                                                    |                                       | Buildings                                                                                 | %                   | 100.00000     | 100.00000  | 100.00000  | 100.00000  | 100.00000 | 100.00000 | 100.00000 | 100.00000 | 100.00000 |       |     |       |            |         |
|                                                                                                    |                                       | Total                                                                                     | 8                   | 100.00000     | 100.00000  | 100.00000  | 100.00000  | 100.00000 | 100.00000 | 100.00000 | 100.00000 | 100.00000 |       |     |       |            |         |

### Activity 3: Household Sector

We are now going to work with the structure of the residential sector; this is referred to as the **Household sector** in MAED. Let us go to the Household tab in the Sectors & Clients block on the General Information page. In this case study, a few types of households have been established for urban and rural areas. In each area, you can add or delete household types. Again, the number of different types of households to be included depends on the availability of information or the type of study to be done. For example, in this case, we wish to study the different types of urban and rural households. There are three urban and three rural types of houses, please make sure that your case looks the same as the picture below. If it doesn't, add new subsectors and/or rename them. Then click **Save**.

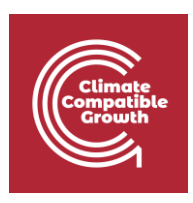

| Sectors & Clients | 3            |        |           |              |                                |           |                     |          |                  |                  |  |
|-------------------|--------------|--------|-----------|--------------|--------------------------------|-----------|---------------------|----------|------------------|------------------|--|
| Agriculture C     | construction | Mining | Manufactu | iring Energy | y Service                      | Household | Transport           |          |                  |                  |  |
|                   |              |        |           | Add new      | Specific<br>Electricity<br>use | Lighting  | Air<br>Conditioning | Cooking  | Space<br>Heating | Water<br>Heating |  |
| Urban             |              |        |           | Ð            |                                | <         | <b>~</b>            | <b>~</b> | <b>~</b>         | <b>~</b>         |  |
| urban_house_type1 |              |        | ×         |              |                                |           |                     |          |                  |                  |  |
| urban_house_type1 |              |        | ×         |              |                                |           |                     |          |                  |                  |  |
| urban_house_type1 |              |        | ×         |              |                                |           |                     |          |                  |                  |  |
| Rural             |              |        |           | +            | <b>~</b>                       | <b>~</b>  | ✓                   | ~        | <b>~</b>         | ~                |  |
| rural_house_type1 |              |        | ×         |              |                                |           |                     |          |                  |                  |  |
| rural_house_type1 |              |        | ×         |              |                                |           |                     |          |                  |                  |  |
| rural_house_type1 |              |        | ×         |              |                                |           |                     |          |                  |                  |  |

The household sector contains the following additional end-use sub-types: Lighting, Air Conditioning, Cooking, Space Heating, and Water Heating.

| Sectors & Clie | ents         |        |          |             |                                |           |                     |          |                  |                  |  |
|----------------|--------------|--------|----------|-------------|--------------------------------|-----------|---------------------|----------|------------------|------------------|--|
| Agriculture    | Construction | Mining | Manufact | uring Energ | y Service                      | Household | Transport           |          |                  |                  |  |
|                |              |        |          | Add new     | Specific<br>Electricity<br>use | Lighting  | Air<br>Conditioning | Cooking  | Space<br>Heating | Water<br>Heating |  |
| Urban          |              |        |          | •           | <                              | <b>~</b>  | <b>~</b>            | <b>~</b> | ~                |                  |  |
| Apartment      |              |        | ×        |             |                                |           |                     |          |                  |                  |  |
| Familu house   |              |        | ×        |             |                                |           |                     |          |                  |                  |  |
| DW with SH     |              |        | ×        |             |                                |           |                     |          |                  |                  |  |
| Rural          |              |        |          |             | <                              | <b>~</b>  | <b>~</b>            | <b>~</b> | <b>~</b>         | ~                |  |
| Ruarl1         |              |        | ×        | Ļ           |                                |           |                     |          |                  |                  |  |
| Rural 2        |              |        | ×        |             |                                |           |                     |          |                  |                  |  |
| rural 3        |              |        | ×        |             |                                |           |                     |          |                  |                  |  |